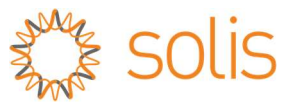

# Important Notice for Plant Owners Assigning Synergy as The Relevant Agent

If Customer newly installed the solar system with Solis inverters after 14/2/2022 in Western Australia and assigned Synergy as the Relevant Agent, below registration instruction for Solis monitoring system MUST be followed without any discrepancies. Otherwise, the system is deemed as a non-compliant system which violates the recent regulatory changes issued by WA Government.

Details on the regulatory changes can be viewed on:

https://www.wa.gov.au/organisation/energy-policy-wa/emergency-solar-management

## Note: Synergy Relevant Agent requirements

- Installations in Western Australia require the installation to include Wi-Fi monitoring connection to enable Synergy Relevant Agent process.
- The System installer is responsible for the connection of the Wi-Fi monitoring to enable Synergy Relevant Agent process control.
- It is important that all installation details are accurately entered into the registration of monitoring.
  - NMI Number
  - Customer email address- for notification of alarm alerts inclusive of monitoring failure
  - Customer installation site address = Unit number / Street number /Street name / Suburb or Town name / State / Postcode
- Customers are obliged to maintain monitoring Wi-Fi connection.
- The NMI uniquely identifies each site and can be found on the network approval letter issued by the Power Networks, or on any bill issued by the customer's Retailer.

## **Solis Monitoring Registration Instruction**

Step 1: Follow the inverter user manual and local installation regulations to install the Solis inverters.

**Step 2**: Each Solis inverter is supplied with a Wi-Fi Datalogger.

Correctly install the Wi-Fi Datalogger to the 4 Pin-COM port of each Solis inverter as followed.

## Note:

Rotate the black circle clockwise while pushing the datalogger.(Do not rotate the datalogger housing directly)

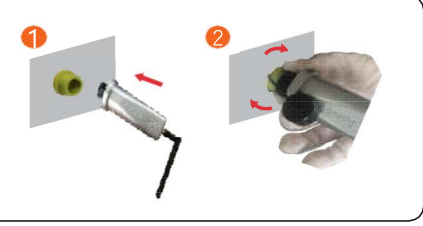

**Step 3**: Follow the Wi-Fi Datalogger user manual (<u>https://www.solisinverters.com.au/wp-content/uploads/2022/03/032022-</u> <u>SOLIS-Wi-Fi-Dongle-Connection-Guide-Using-a-Mobile-Phone-V2.0.pdf</u>) to configure the signal linkage between Wi-Fi Datalogger

## and the Wi-Fi router at home.

**Step 4**: Download SolisCloud APP on mobile device and register the account. Create Solis monitoring account (If already have the account, skip this step).

| 1. Mobile phone scan the QR code to download the APP, or in the APP store or Coasta Nav source Solic Cloud | <ol><li>Click on the "Register. And choose the role<br/>between "Organization" and "Owner".</li></ol>                                                                                                    | 3. Fill in the form as required and click the "Register". |
|----------------------------------------------------------------------------------------------------|----------------------------------------------------------------------------------------------------|-----------------------------------------------------------|
|                                                                                                    | Register     Select Role       Hello,<br>Welcome to SolisCloud     What is your role?       Username/Tenal     Image: Classic Classic Cla | Own Comparison     ************************************   |

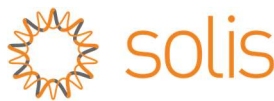

Step 5: Create the PV plant with correct information.

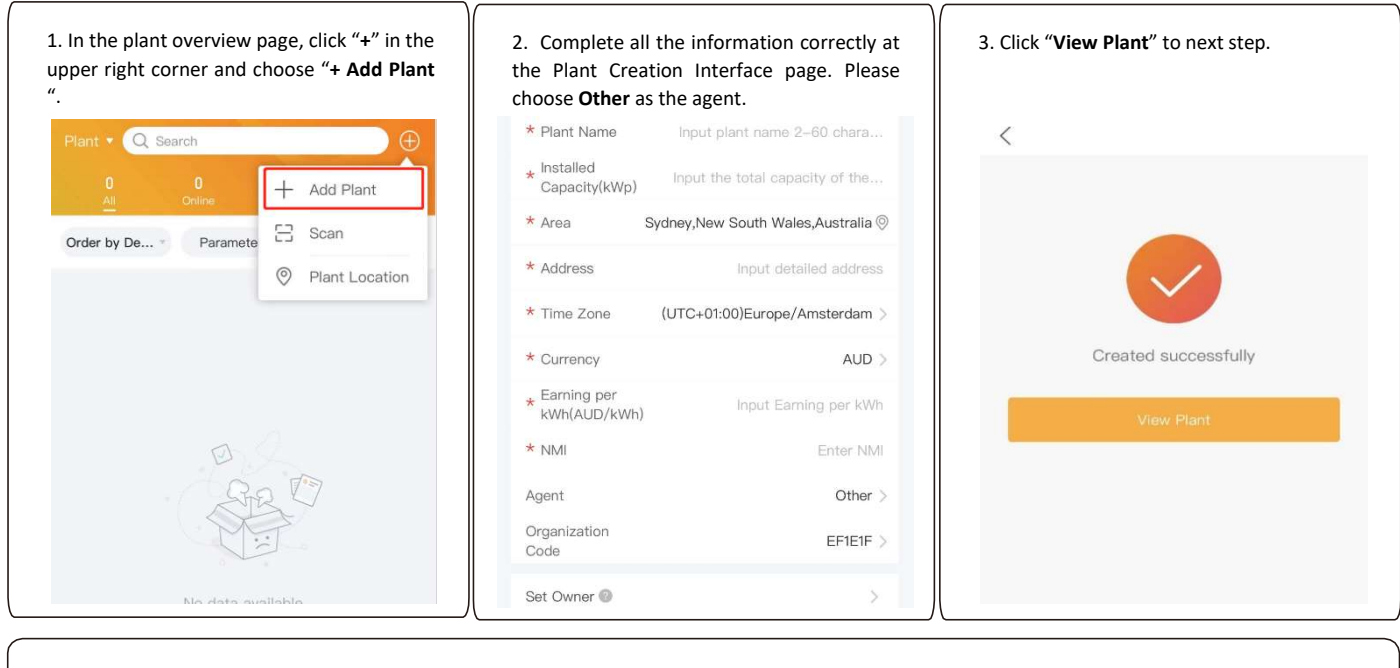

## **Important Note:**

**Please make sure the NMI number are input correctly.** The NMI uniquely identifies each site and can be found on the network approval letter issued by the Power Networks, or on any bill issued by the customer's Retailer.

#### Step 6: Link the datalogger to your plant.

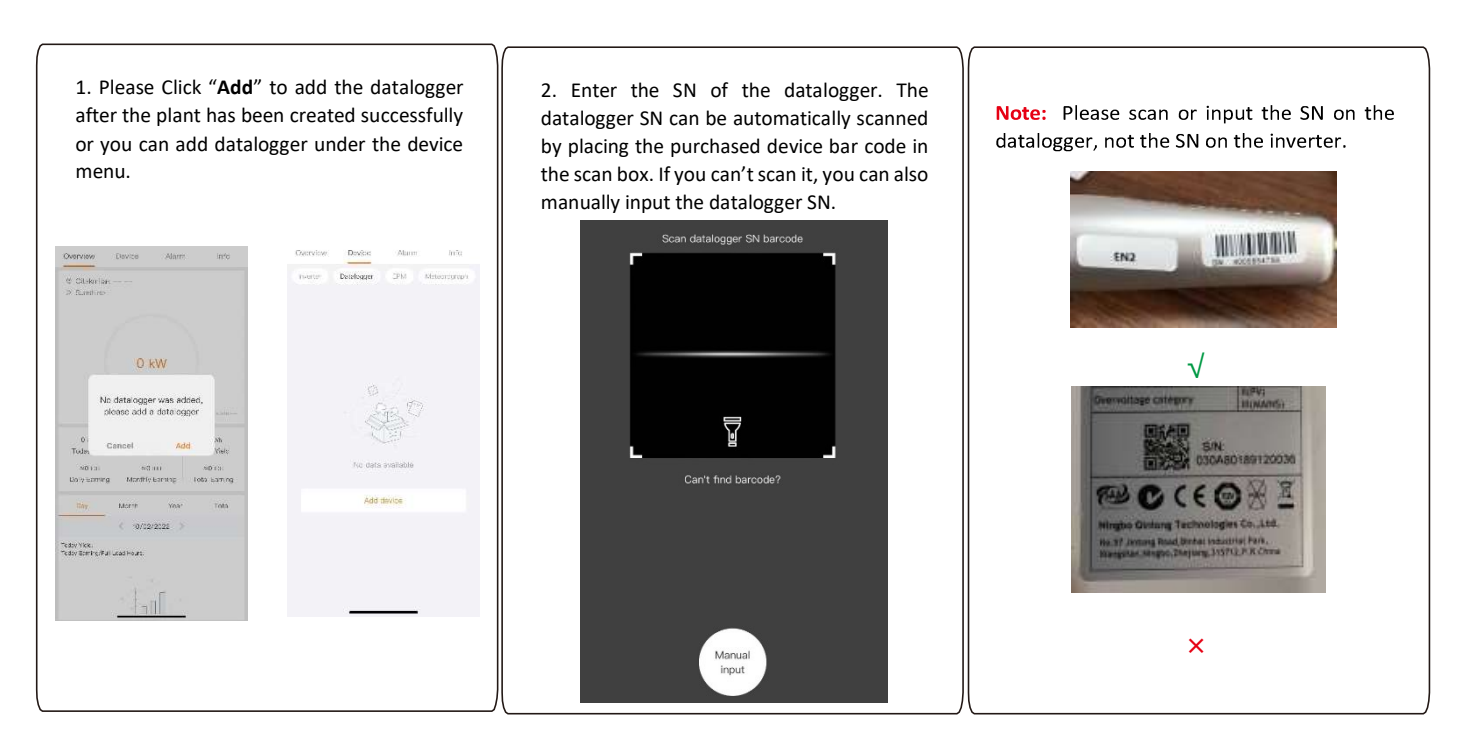

If you have any question or need further assistance, please contact Solis official After-Sales Service Department. Ph: 03 8555 9516 E: service@solisinverters.com.au